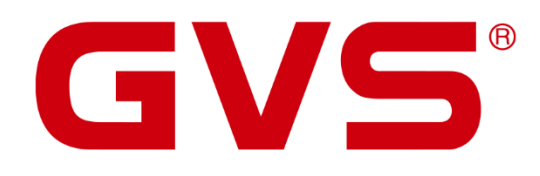

Produktdokumentation Video-Wohnungsstation AVW202W / AVW202B

© 2020 GVS Deutschland GmbH & Co. KG • Irrtümer, Druckfehler, Änderungen und Lieferfähigkeit vorbehalten.

#### Produktdokumentation - Video-Wohnungsstation AVW202W / AVW202B

September 2020

GVS Deutschland GmbH & Co. KG Westumer Str. 53-55 D-53489 Sinzig

Tel.: 02633-8800 Fax: 02633-7171 Email: info@gvs-deutschland.de Internet: www.gvs-deutschland.de

Registergericht: Amtsgericht Koblenz Registernummer: HRA 21275 Umsatzsteuer-Identifikationsnummer gemäß § 27a Umsatzsteuergesetz: DE290761277

GVS ist eine eingetragene Marke beim Deutschen Patent- und Markenamt, Register-Nr.: 30 2016 023 079

© Copyright 2020 by GVS Deutschland GmbH & Co. KG

Diese Arbeit ist urheberrechtlich geschützt. Die Verwendung außerhalb der beschränkten Grenzen des Urheberrechts ist ohne Zustimmung des Herausgebers nicht gestattet und strafbar. Dies gilt insbesondere für das Kopieren, Übersetzen, Mikrofilmieren sowie das Speichern und Verarbeiten in elektronischen Systemen. Alle Rechte vorbehalten.

# Inhalt

| 1    | Überblick6                                        |
|------|---------------------------------------------------|
| 2    | Technische Daten7                                 |
| 2.1  | Spezifikationen                                   |
| 2.2  | Abmessungen9                                      |
| 2.3  | Anschlüsse10                                      |
| 3    | Topologie12                                       |
| 4    | Montage                                           |
| 5    | Displaymenü - Basisfunktionen und Einstellungen16 |
| 5.1  | Startseite17                                      |
| 5.2  | Eingehender Ruf18                                 |
| 5.3  | Einstellungen19                                   |
| 5.4  | Monitor & Türöffnerfunktion 20                    |
| 5.5  | Rufaufbau mit Besuchern 21                        |
| 5.6  | Gegensprechanlage22                               |
| 5.7  | Nachrichten 23                                    |
| 5.8  | Fotos                                             |
| 5.9  | Videos 25                                         |
| 5.10 | Version                                           |
| 5.11 | Ruftoneinstellungen                               |

-

| 5.12 | Zeiteinstellungen      | .28 |
|------|------------------------|-----|
| 5.13 | Spracheinstellungen    | .29 |
| 5.14 | Erweitertes Setup      | .30 |
| 5.15 | Adress-Einstellungen   | .31 |
| 5.16 | Passwort-Einstellungen | .33 |
| 5.17 | Default-Einstellungen  | .34 |

#### ACHTUNG!

1. Bitte vor starken Magnetfeldern, großer Hitze und Feuchtigkeit schützen.

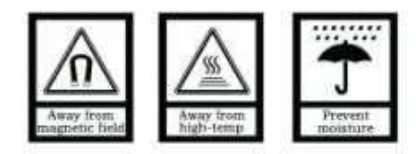

2. Bitte die Geräte nicht stürzen oder mit harten Gegenständen bearbeiten.

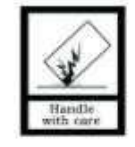

3. Bitte die Geräte nicht mit lösungsmittelhaltigen Reinigern oder Feuchttüchern reinigen.

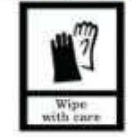

4. Bitte die Geräte nicht öffnen, Garantieverlust!

# 1 Überblick

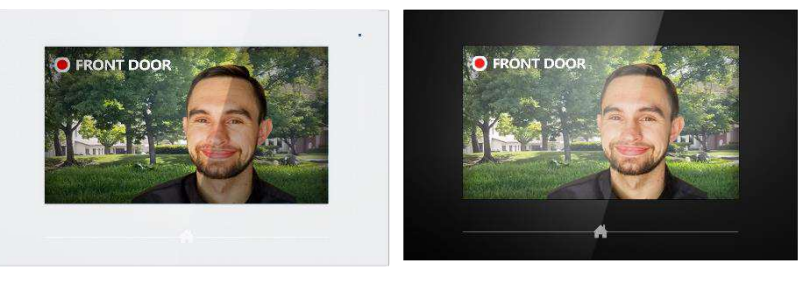

AVW202W

AVW202B

Die Modelle AVW202W und AVW202B sind Bestandteil einer GVS 2-Draht-Video-Türsprechanlage und haben den nachfolgenden Funktionsumfang:

- Interkom (Gegensprechanlage)
- Echtzeitüberwachung der Türstation
- Kombination von mehreren Wohnungsstationen in einer Wohnung
- Gegensprechanlage innerhalb einer Wohnung und Gegensprechanlage zwischen verschiedenen Wohnungen
- Speichererweiterung durch SD-Karte (max. 32GB)
- Foto- und Videoaufnahme
- Etagenklingeltaster anschließbar
- Unterstützt KNX-Hausautomationserweiterung

# 2 Technische Daten

#### 2.1 Spezifikationen

Spannungsversorgung: DC 24 $\sim$ 30V

Verbrauch: 30V == 15 mA

Arbeitsspannung: 30V == 200 mA

Display: 7" TFT LCD

Auflösung: 800×480 px

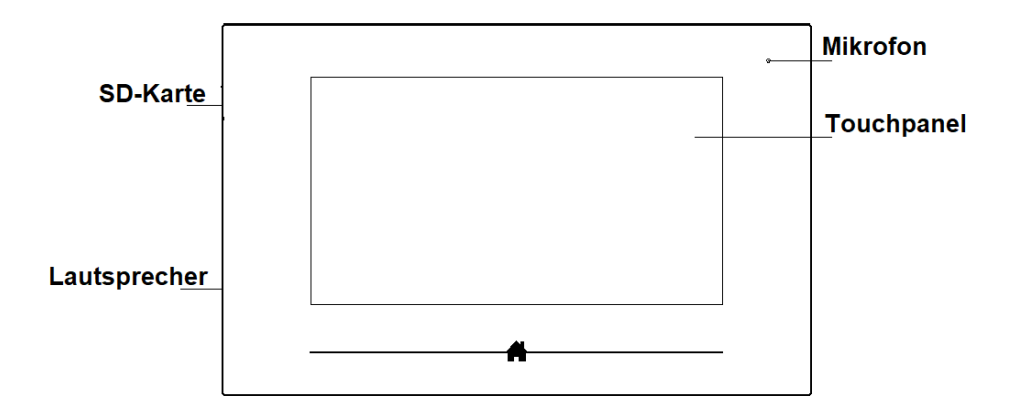

## 2.2 Abmessungen

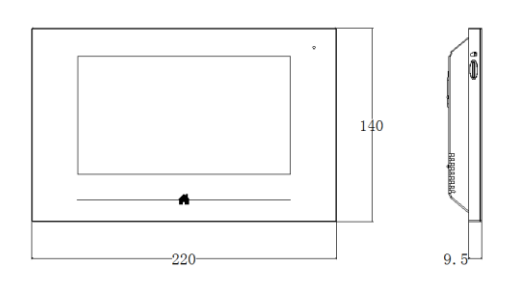

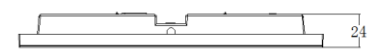

BxHxT: 220x14x24 mm

#### 2.3 Anschlüsse

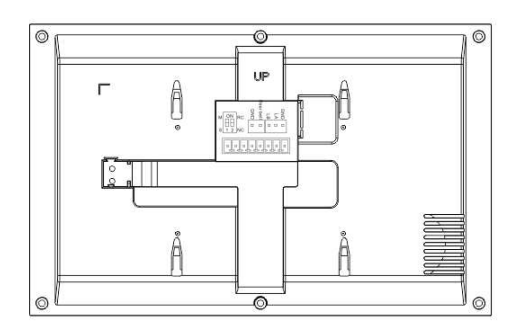

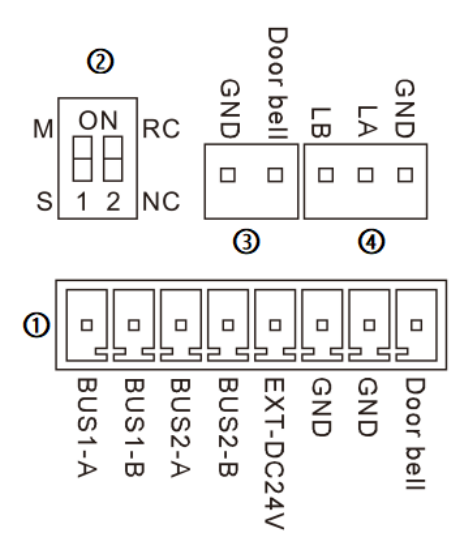

#### 1

BUS1-A BUS1-B: Bus Interface 1; Eingang von Spannungsversorgung / Video-Distributor

BUS2-A BUS2-B: Bus Interface 2; Ausgang zur nächsten wohnungsstation (bei Reihenschaltung)

EXT-DC24V/GND: Spannungsversorgung Extended 24V;

GND/Doorbell: Anschluss für Etagenklingeltaster

2

Dip-Schalter 1: Master-Slave Einstellung bei mehreren Wohnungsstationen in einer Wohnung (M = Master, S = Slave)

Dip-Schalter 2: Abschlusswiderstand.(ON für letzten Monitor in einer Reihe)

- (3) Anschluss für Etagenklingeltaster
- (4) RS485-Anschluss

#### Hinweise:

①Der DIP-Schalter 2 des letzten Monitors in einer Reihe muss auf ON gestellt werden

②Bus Interface 1 und Bus Interface 2 werden zur Reihenschaltung verwendet

③Beim Klingeln schaltet sich das Display der Hauptwohnungsstation (Master) automatisch ein, die Nebenstelle(n) (Slave) klingeln nur.

## 3 Topologie

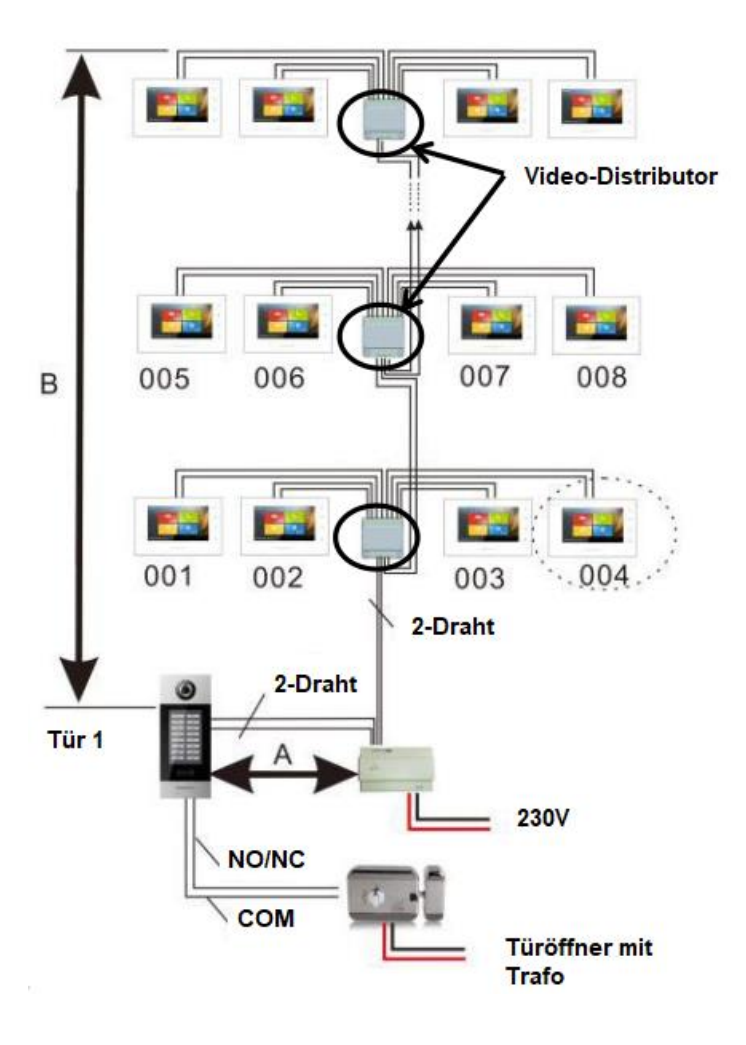

## 4 Montage

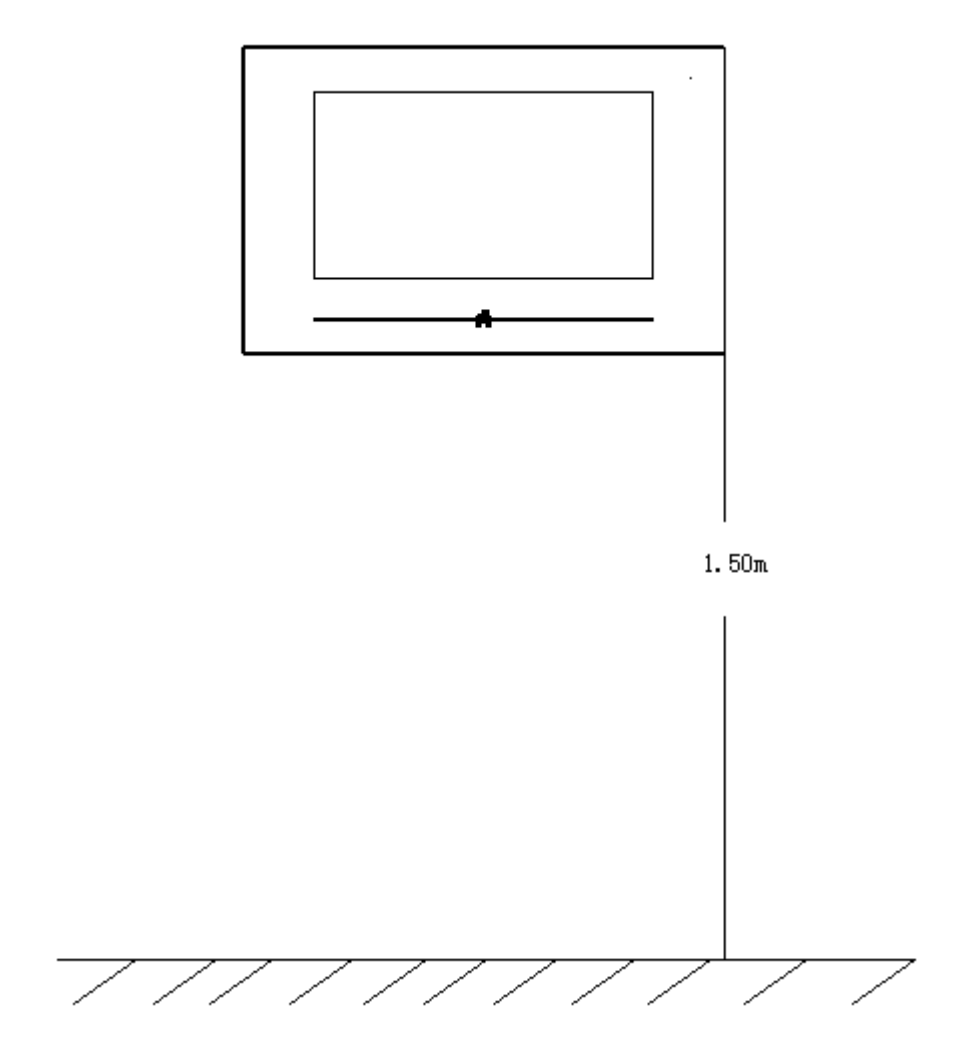

Empfohlene Einbauhöhe: 1,50 m ab Oberkante Fußboden

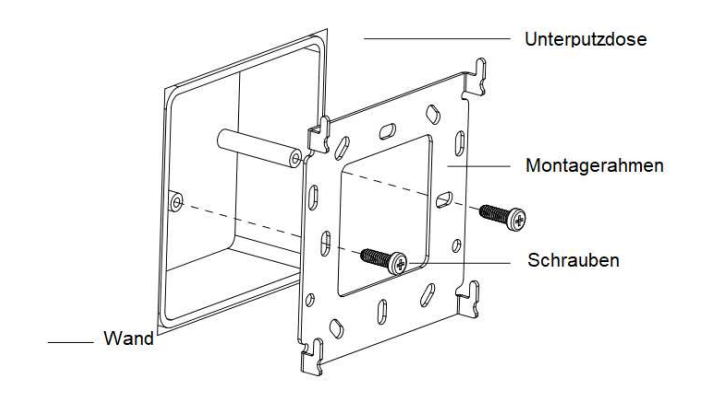

Richten Sie den Montagerahmen auf der Unterputzdose aus und fixieren Sie ihn mittels der mitgelieferten Schrauben.

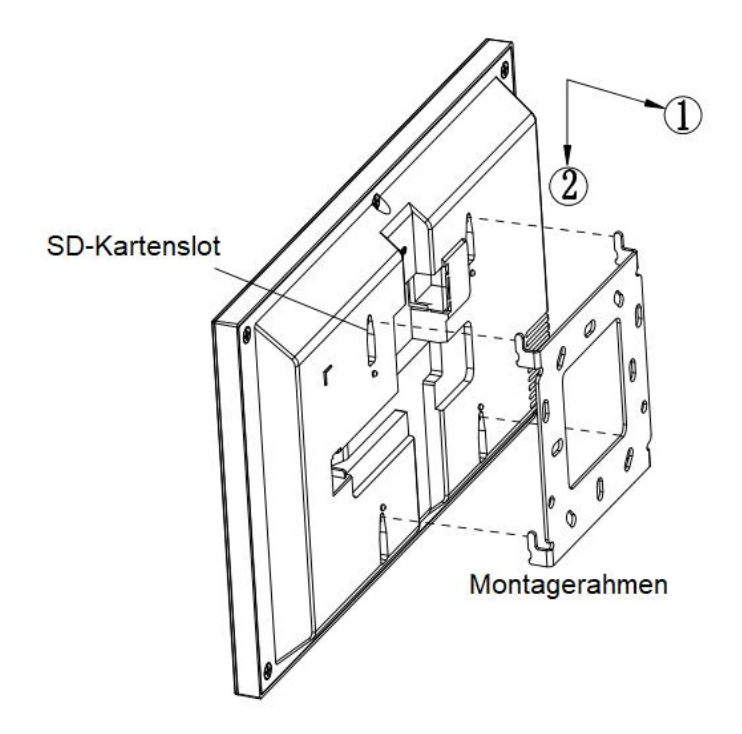

Schließen Sie die benötigten Kabel an und schieben Sie die Wohnungsstation von oben auf den Montagerahmen, bis es einrastet.

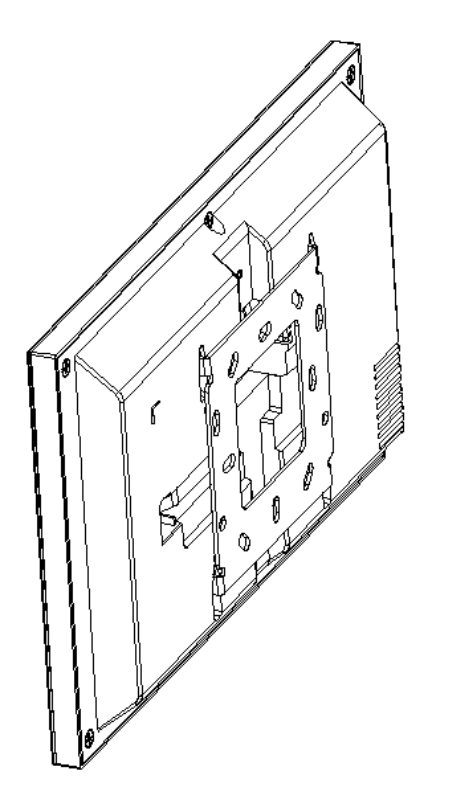

Nach fertiger Montage liegt der Montagerahmen flach an der Rückseite der Wohnungsstation an.

## 5 Displaymenü -Basisfunktionen und Einstellungen

### 5.1 Startseite

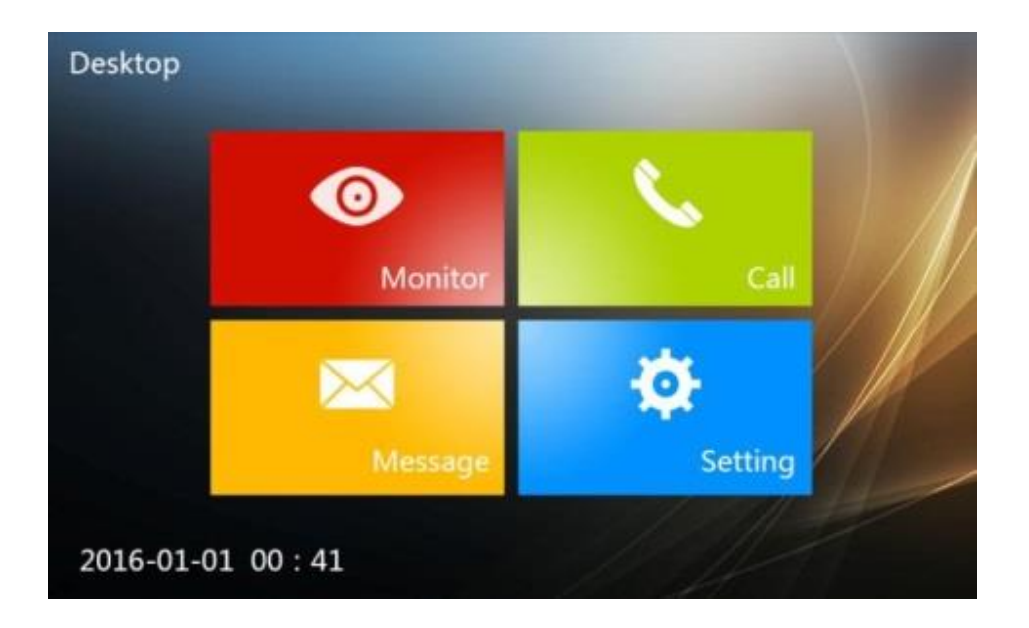

#### Monitor

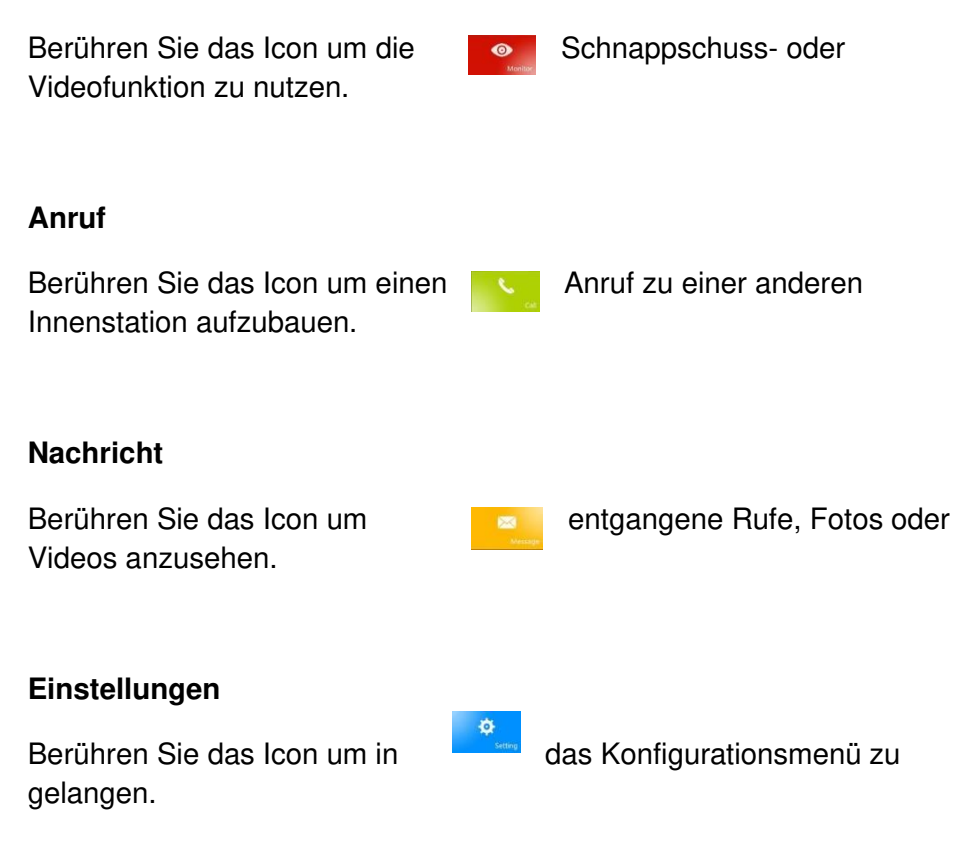

#### 5.2 Eingehender Ruf

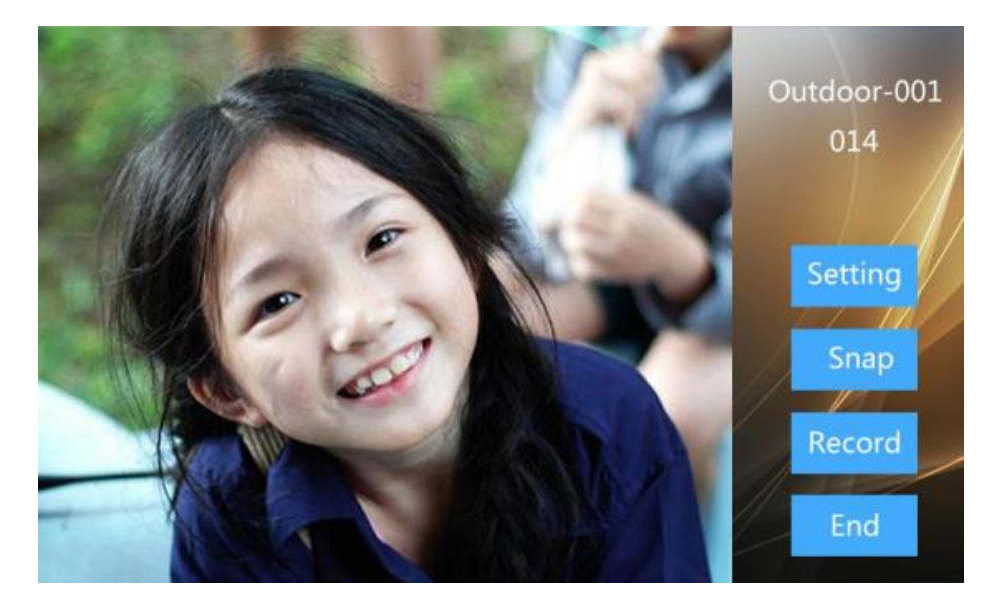

Ablauf: Klingeln von Außenstation -> Rufannahme -> Türöffner -> Rufbeendigung

- 1. Besucher betätigt Klingeltaster an Außenstation, zugeordnete Innenstation klingelt.
- 2. Benutzer drückt >>>>,kann den Ruf annehmen und mit dem Besucher sprechen.
- Während des Gesprächs kann der Benutzer mit <sup>SQ</sup> die Tür öffnen, 5 Sekunden danach wird das Gespräch automatisch beendet.
- 4. Alternativ kann der Benutzer auch die Taste berühren um das Gespräch zu beenden ohne die Tür zu öffnen.

#### 5.3 Einstellungen

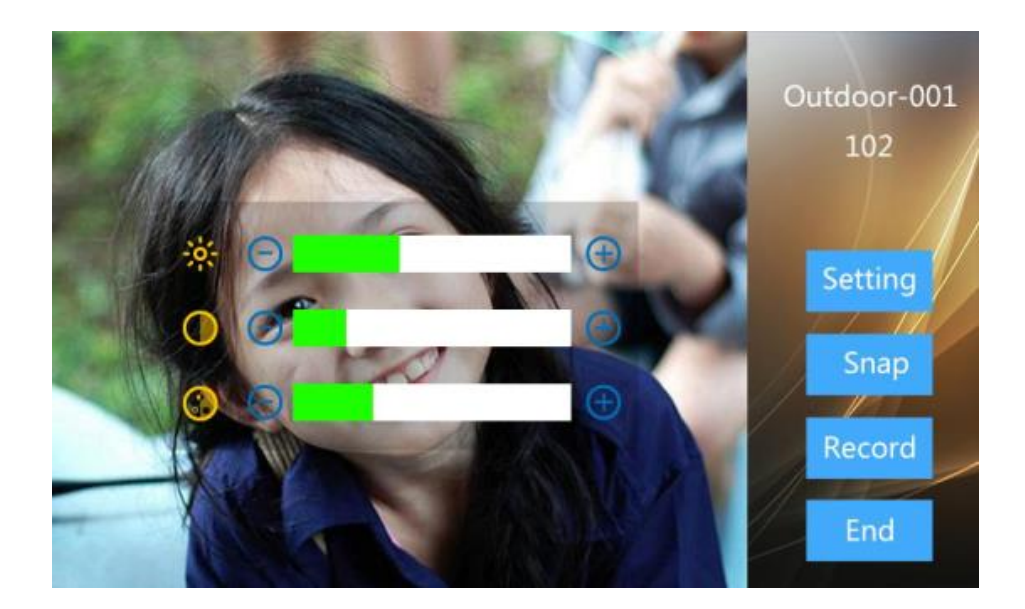

Einstellungen: Während eines Gesprächs kann über die Taste

Helligkeit, Kontrast und Chroma eingestellt werden.

**Foto:** Während eines Gesprächs kann über die Taste ein Bildschirmfoto gespeichert werden, der dann über das Nachrichtenmenü abgerufen werden kann. Ohne Erweiterungskarte können maximal 50 Bilder gespeichert werden.

Aufnahme: Während eines Gesprächs kann über die Taste Aufnahme ein Video aufgenommen werden, das dann über das

Nachrichtenmenü abgerufen werden kann.

Hinweis: Mit Erweiterungskarte können bis zu 40 Videos oder 1000 Fotos gespeichert werden.

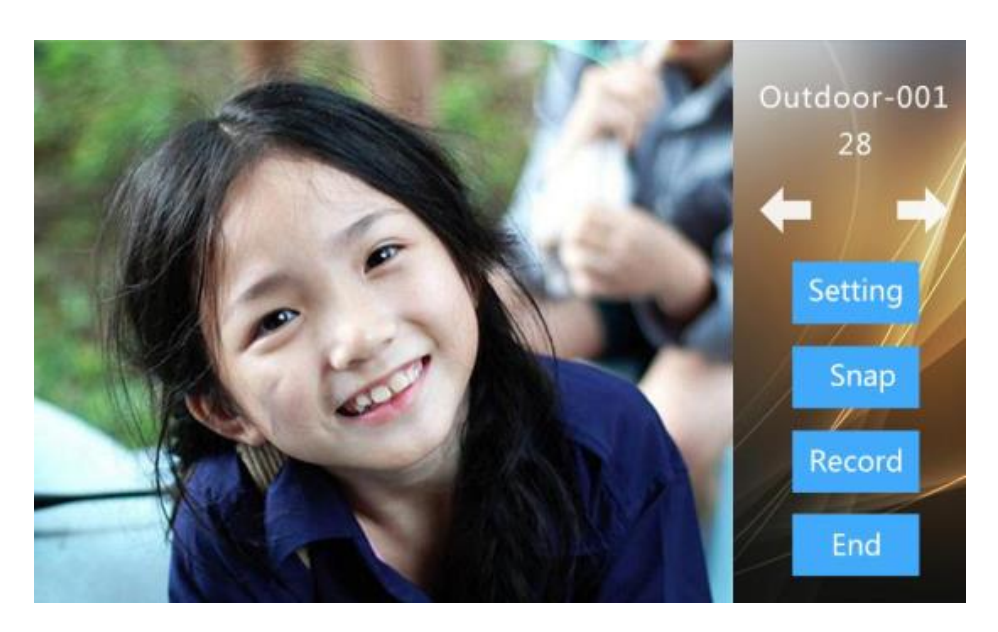

### 5.4 Monitor & Türöffnerfunktion

Ablauf: Auswahl von Monitor -> Türöffner -> Ende

- 1. Nach Berühren von oder <sup>A</sup> und Auswahl des Gerätetyps wird automatisch (für Besucher unbemerkt) die Kamera der Außenstation 1 (ADD1) aktiviert.
- 2. Das Außenbild erscheint auf dem Monitor.
- **3.** Mit **und** wechseln Sie zwischen verschiedenen Außenstationen.
- 4. Währenddessen kann mit <sup>C</sup> die Türöffner-Funktion aktiviert werden.
- 5. Mit kann der Monitor beendet werden.

#### 5.5 Rufaufbau mit Besuchern

Ablauf: Auswahl von Monitor -> Interkom -> Ende

Nachdem das Außenbild auf dem Monitor erscheint, kann durch

Berühren von <sup>Son</sup> ein Gespräch mit einem Besucher aufgebaut werden.

#### 5.6 Gegensprechanlage

Durch Berühren von im Hauptbildschirm öffnet sich nachfolgendes Anrufmenü:

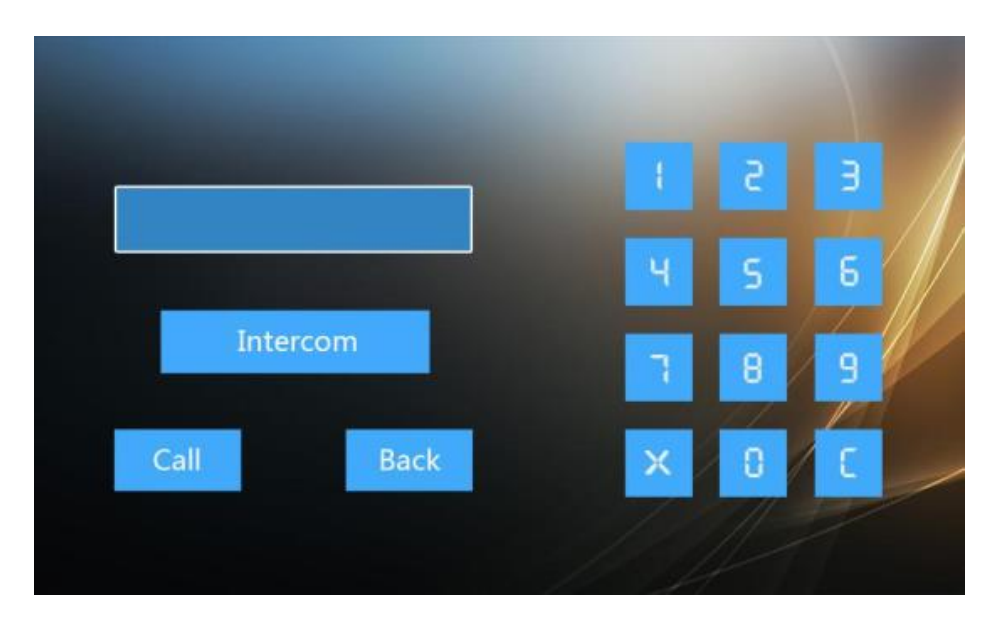

Bei mehreren Gegenstationen

Ablauf: Anruf -> Klingeln -> Gespräch -> Ende

- 1. Raum-Nummer eingeben, Anruf berühren.
- 2. Es ertönt ein Rückrufton.
- 3. Nach Rufannahme kann das Gespräch beginnen.
- 4. Das Gespräch wird beendet durch Drücken von 🕓 oder

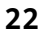

## 5.7 Nachrichten

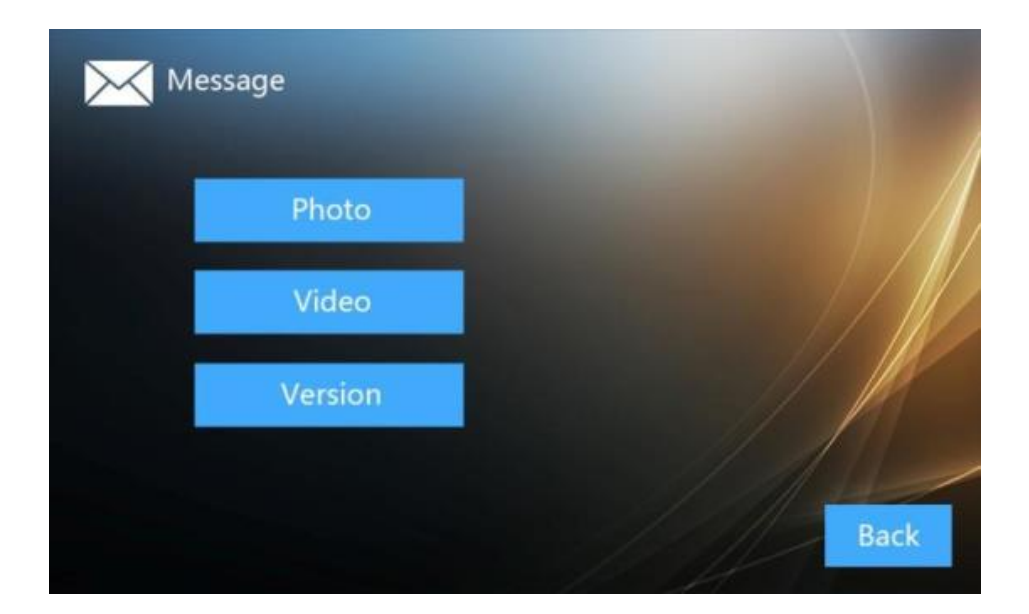

Berühren Sie — um ins Nachrichtenmenü zu gelangen. Dort wählen Sie Foto oder Video aus.

#### 5.8 Fotos

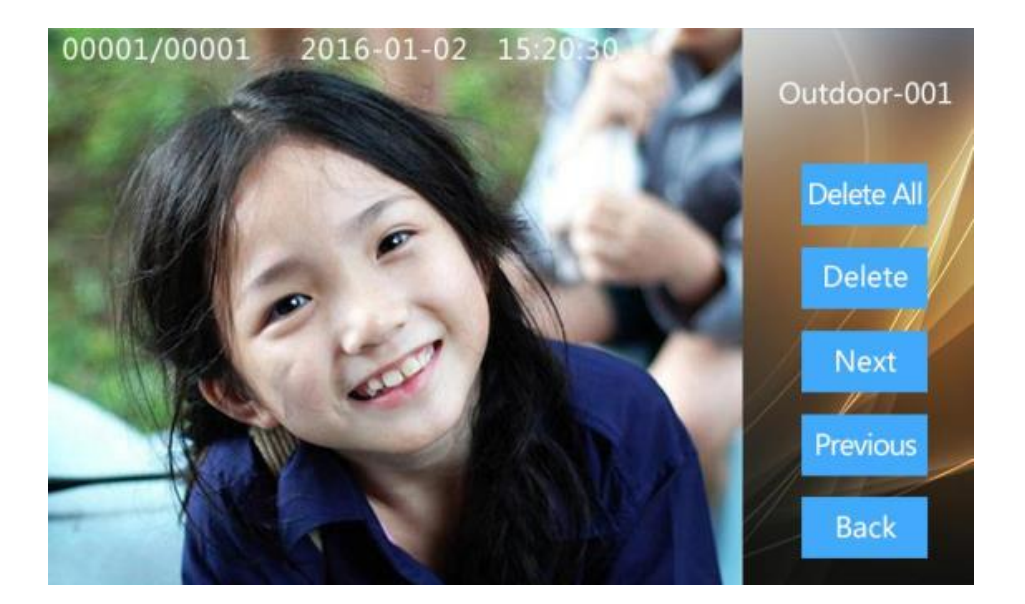

Berühren Sie Foto um gespeicherte Fotos aufzurufen. Scrollen Sie mit Weiter oder vorherige im Fotoarchiv.

Mit Löschen Sie das aktuelle Bild, mit Alle Löscher alle gespeicherten Fotos.

#### 5.9 Videos

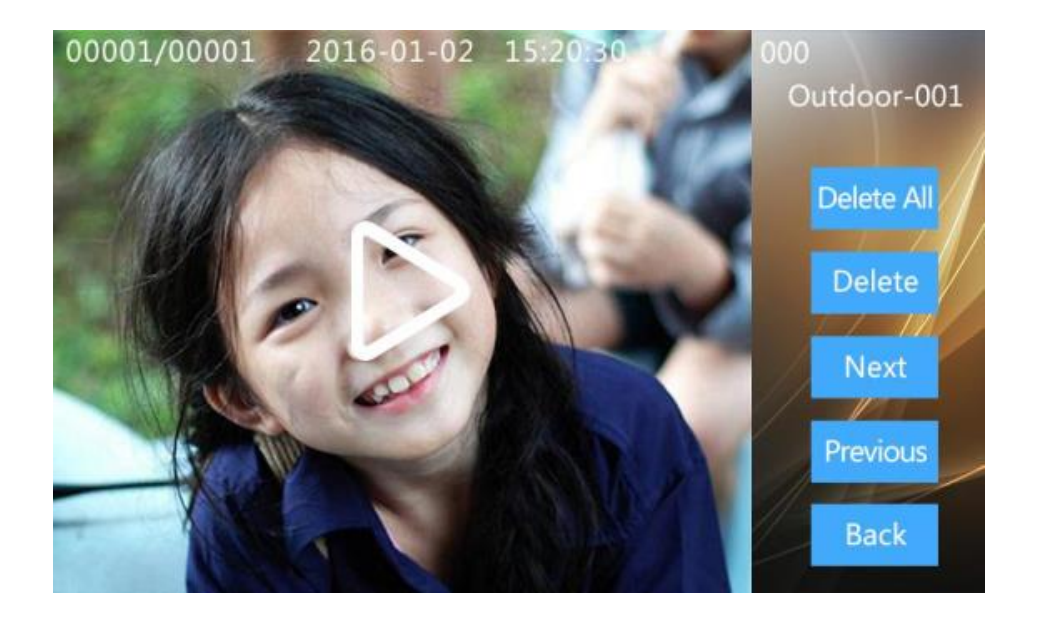

Berühren Sie video um gesoeicherte Videos aufzurufen.

Scrollen Sie mit Weiter oder Previous im Videoarchiv.

Mit Löschen Sie das aktuelle Video, mit Alles Löscher alle gespeicherten Videos.

### 5.10 Version

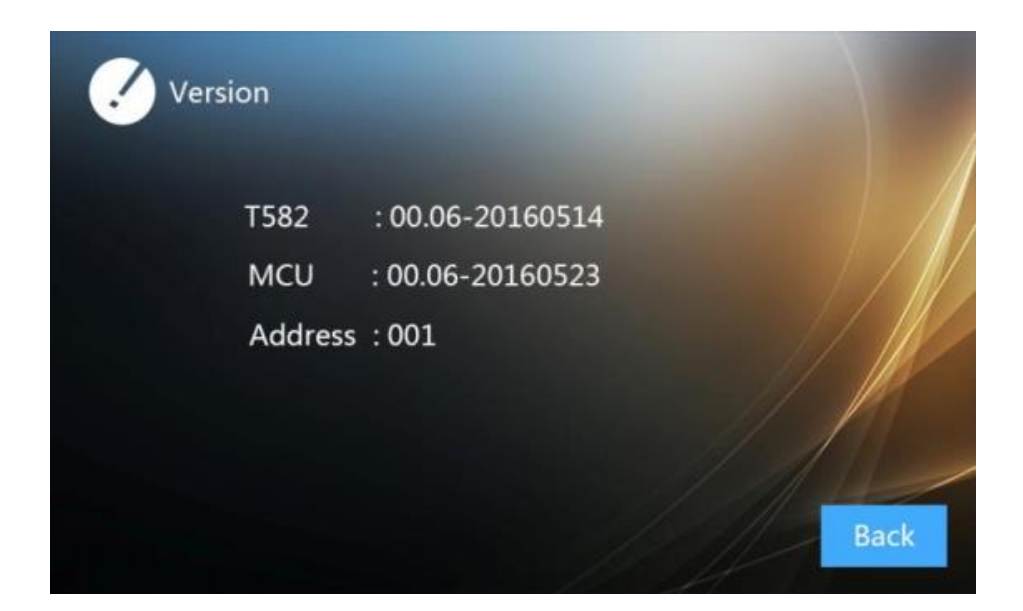

Über version rufen Sie weitere Information zur Innenstation sowie die aktuell eingestellte Adresse ab.

## 5.11 Ruftoneinstellungen

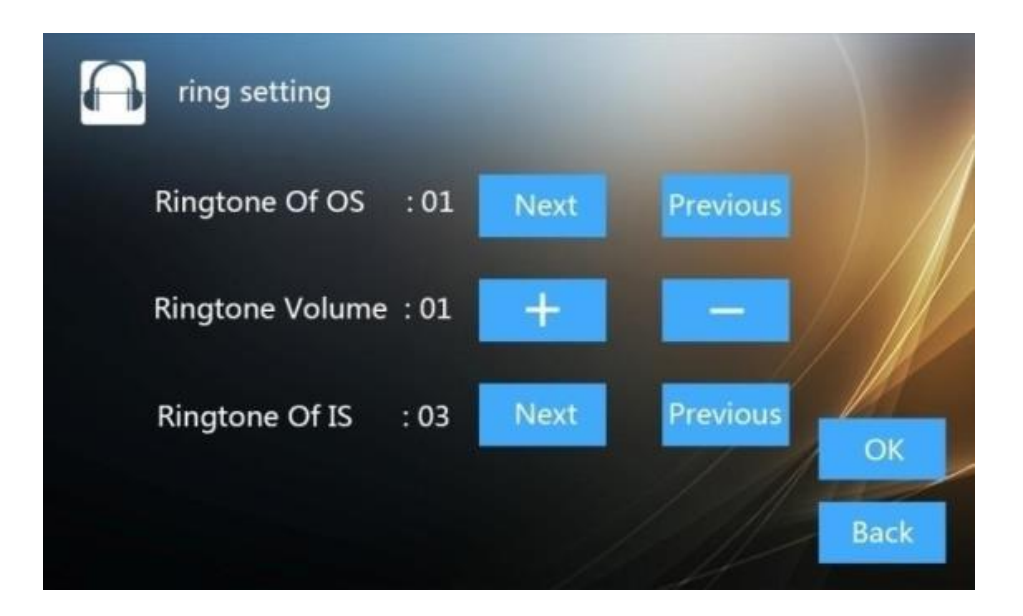

Wählen Sie im Hauptbildschirm Klingelton:

- Klingelton OS: Auswahl Klingelton Außenstation
- Klingelton Lautstärke: Einstellung Klingelton-Lautstärke
- Klingelton IS: Auswahl Klingelton Innenstation

# 5.12 Zeiteinstellungen

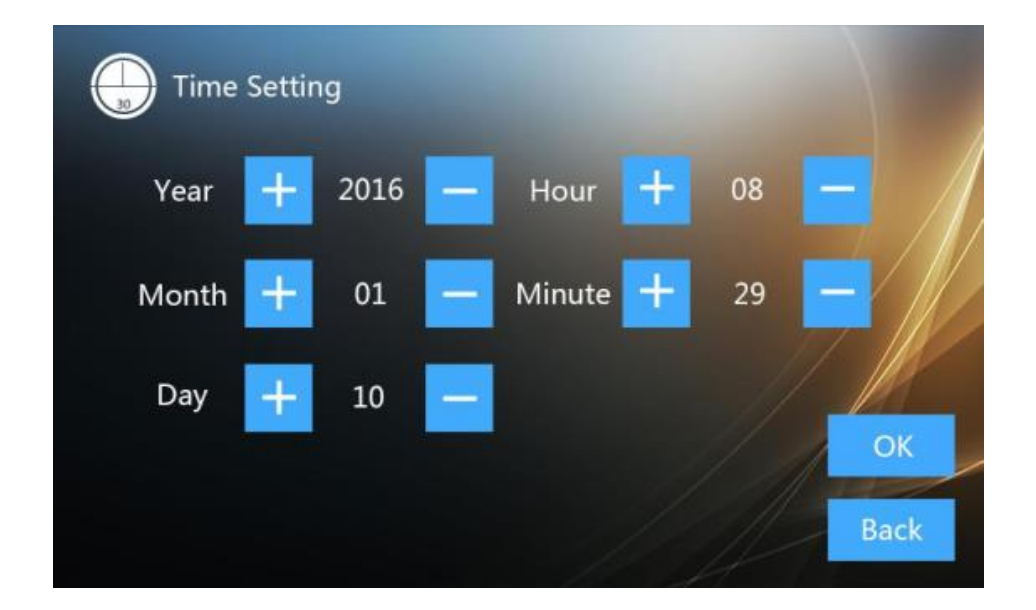

Wählen Sie im Hauptbildschirm zur Einstellung von Datum und Zeit.

## 5.13 Spracheinstellungen

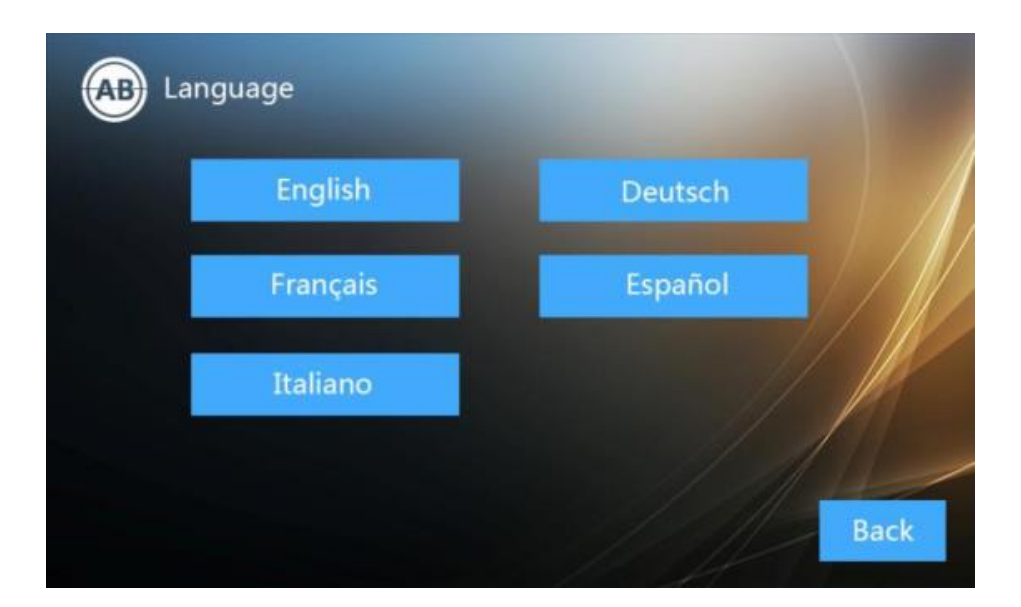

Wählen Sie im Hauptbildschirm 🔼 🖘 Sprache

Beim ersten Starten des Geräts **muss** die Sprache eingestellt werden.

## 5.14 Erweitertes Setup

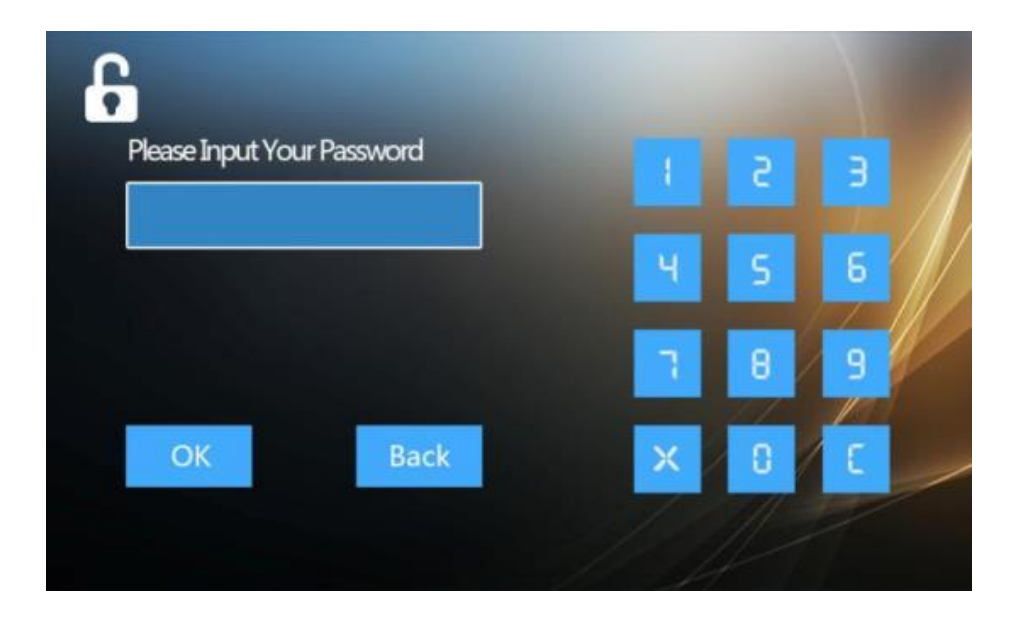

Wählen Sie im Hauptbildschirm Erweiterte Einstellungen (Passwort: 123456)

### 5.15 Adress-Einstellungen

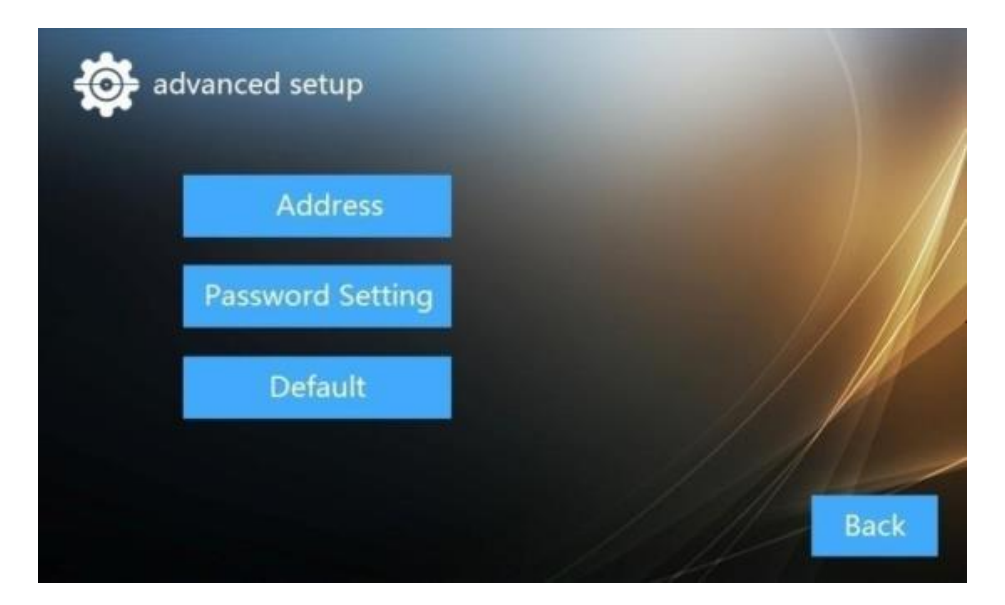

Erweiterte Einstellungen

Wählen Sie dur ins Adressenmenü zu gelangen.

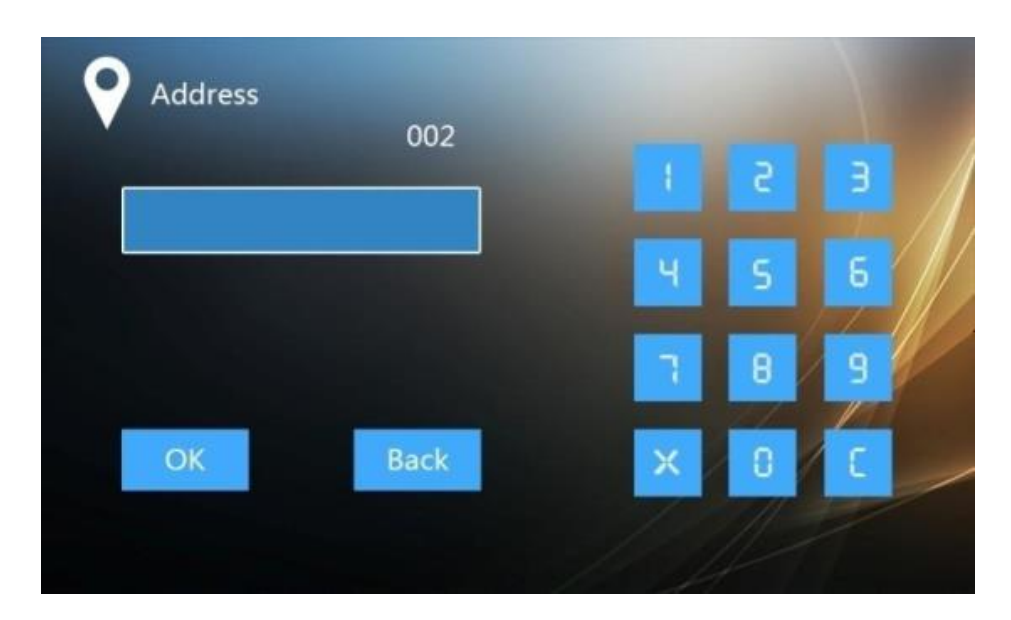

Adresse

- Wählen Sie als Adresse der Innenstation eine Zahl zwischen 001 und 032 je nach verwendeter Türstation. Der unterste Klingeltaster der Türstation hat generell die 101 und wird aufwärts mit 002, 003, 004, etc. fortgesetzt.
- Innenstationen, die gemeinsam auf einen Klingeltaster reagieren sollen, müssen die gleiche Adresse erhalten.

## 5.16 Passwort-Einstellungen

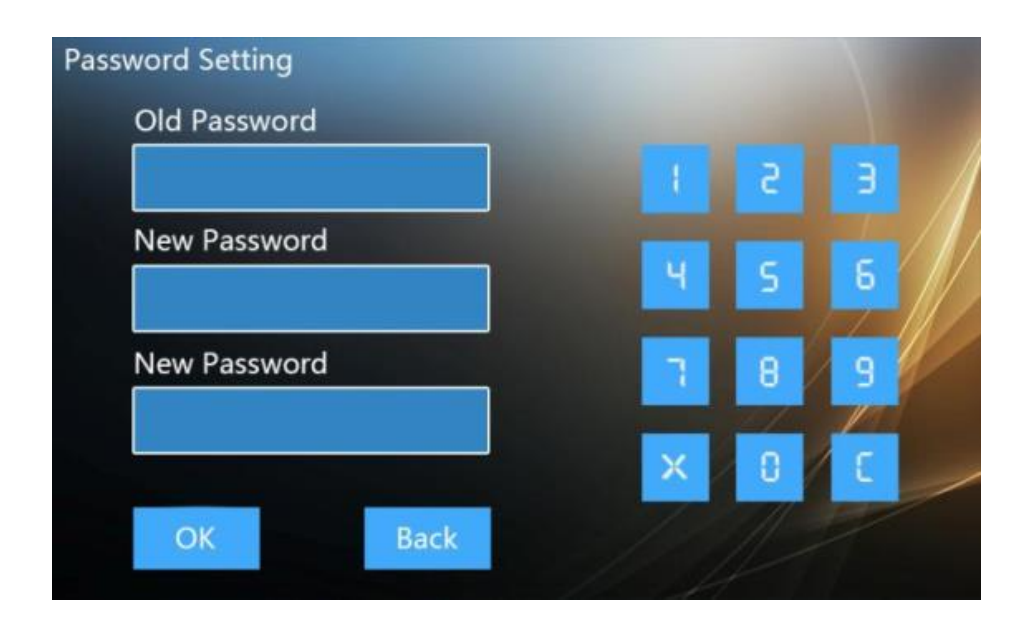

Wählen Sie Passwort Einstellungen zur Passwortvergabe.

Geben Sie zuerst das alte Passwort ein und dann das neue. Wiederholen Sie die Eingabe des neuen Passworts.

## 5.17 Default-Einstellungen

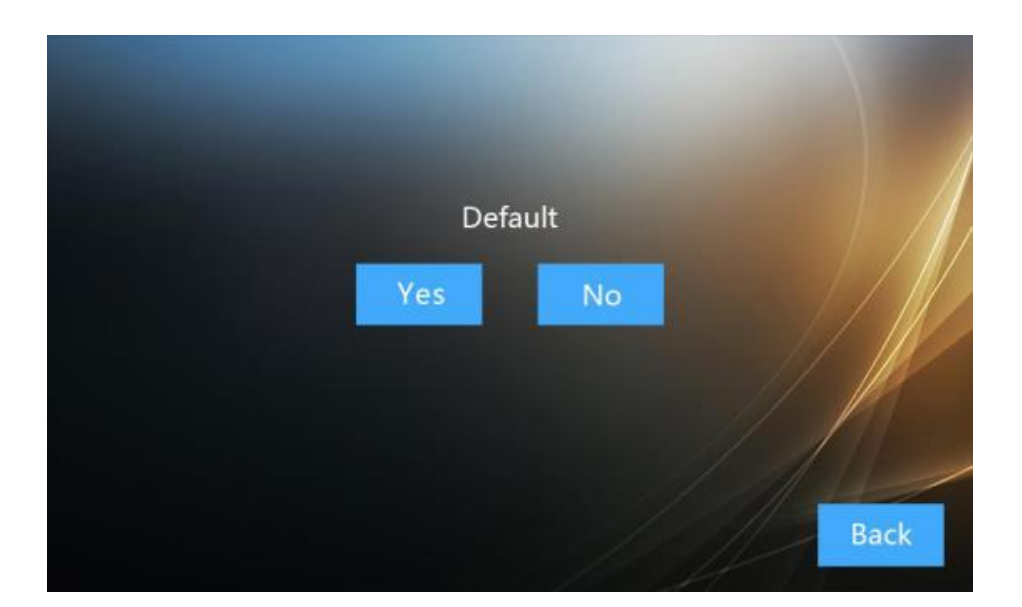

Wählen Sie Default und "Ja" zum Reset der Innenstation oder "Nein" zum Abbruch.

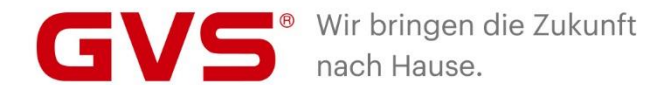

#### GVS Deutschland GmbH & Co. KG

Westumer Str. 53 53489 Sinzig Deutschland

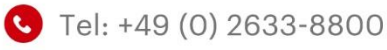

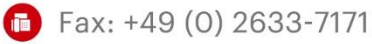

- info@gvssmart.de
- 🜀 gvssmart.de
- facebook.com/gvssmartde
- instagram.com/gvssmartde
- youtube.com/gvssmartde

© 2020 GVS Deutschland GmbH & Co. KG • Irrtümer, Druckfehler, Änderungen und Lieferfähigkeit vorbehalten.